### Käyttöohje "Hallinnoi turvallisuustiedotteiden kirjastoa" - katso, kuinka hallitset turvallisuustiedotteiden kirjastoa

Hallinnoi turvallisuustiedotteiden kirjastoa -sivulla (<u>linkki vaatii kirjautumisen</u>) voit tehokkaasti suorittaa turvallisuustiedotteiden kirjastosi ylläpidon ja hallinnan.

#### Tässä artikkelissa käsitellään seuraavia aiheita:

- 1. Lisää turvallisuustiedote paikkaan
- 2. Hallinnoi turvallisuustiedotetta toimenpiteet, joita voit suorittaa turvallisuustiedotteelle kirjastossasi
- 3. Paikan asetukset ja hallinta
- 4. Selaa paikkojen ja alipaikkojen välillä

#### 1. Lisää turvallisuustiedote paikkaan

Lisää turvallisuustiedote nykyiselle paikalle klikkaamalla "Lisää turvallisuustiedote" -painiketta.

| SDS Library for Test Corporation Inc. > | Factory Paris 🗸 🔵 Include sub-loca | tions            |                       |                           |                                     |
|-----------------------------------------|------------------------------------|------------------|-----------------------|---------------------------|-------------------------------------|
| Filter by Product name, Supplier, CAS#  | or UFI# 🐚 🔍 🚍                      |                  | General               | Hazard Revision           | Risk Custom Fields                  |
| Product Name                            | Supplier Name                      | Signal word      | Pictograms & Controls | Substance hazard<br>H S E | Actions                             |
|                                         |                                    |                  | • • • •               |                           | E 😫 🖺                               |
| PU Foam Cleaner Aerosol                 | CRC Industries Europe bvba         | Danger           | ۵ 🔅                   | H2 S4 E1                  | ■ C ♥ 💩 < :<br>• 📑 🖬                |
|                                         |                                    |                  |                       | The chemical is stored at | 2 locations, click for more details |
| Rows per page 10 👻 1-10 of 59           | < > + Add Sa                       | afety Data Sheet |                       |                           |                                     |

Turvallisuustiedotteiden lista voidaan lajitella klikkaamalla sarakeotsikoita. Esimerkiksi klikkaa (**H**)ealth-otsikkoa, jotta voit listata turvallisuustiedotteet terveysarvion mukaan. (Arvio perustuu H-koodeihin, P-koodeihin, kuvakkeisiin ja varoitussanoihin)

## 2. Hallinnoi turvallisuustiedotetta - toimenpiteet, joita voit suorittaa turvallisuustiedotteelle kirjastossasi

Sivu 1 / 6

#### © 2025 SDS Manager <eb@aston.no> | 2025-07-07 09:08

Seuraavat vaihtoehdot ovat käytettävissä jokaisen turvallisuustiedotteen lisää-valikosta:

- Siirrä turvallisuustiedote (Käytä tätä siirtääksesi turvallisuustiedotteen toiselle paikalle)
- Merkitse tuotteen läsnäolo (Käytetään, kun haluat tarkistaa turvallisuustiedotteiden inventaarion)
- Siirrä määrä toiseen paikkaan (Kun käytät SDS Manageria kemikaalien käytön seurantaan, voit siirtää osan kemikaalista toiseen paikkaan)
- Luo riskinarviointi (Näkyy avoimena riskinarviointina, jos arviointi on jo olemassa)
- Avaa Kemikaalin ohjeet saatavilla, kun riskinarviointi on olemassa turvallisuustiedotteelle
- Avaa Kemikaalitöiden ohjeet saatavilla, kun työohje on olemassa turvallisuustiedotteelle
- Siirrä arkistoon (Arkistokansiosta voit purkaa turvallisuustiedotteen tai poistaa sen pysyvästi tililtäsi)
- Piilota ei-hallinnoijilta (Käytetään arkaluontoisten tietojen piilottamiseen lue lisää täältä)
- **Turvallisuustiedotteen yhteenveto** (Luo turvallisuustiedotteen yhteenvetopdf, joka sisältää tiedot osista 4, 5, 6, 7 ja 8)
- Vaihda uudeksi turvallisuustiedotteeksi (Käytetään, kun haluat korvata nykyisen turvallisuustiedotteen uudella turvallisuustiedotteen tiedostolla. Uusi tiedosto tuodaan automaattisesti järjestelmään ja lisätään nykyiseen paikkaan. Vanha turvallisuustiedote siirretään <u>Arkistokansioon</u> ja siihen lisätään linkki korvattuun turvallisuustiedotteeseen.)
- Muokkaa turvallisuustiedotteen tietoja (Käytetään muokata turvallisuustiedotteen tietoja, kuten tuotteen nimi, kuvakkeet jne. Joskus turvallisuustiedotteessa oleva tuotenimi ei ole sama kuin käytät järjestelmissäsi. Tällöin voit lisätä käyttämäsi nimen Synonyymikenttään, ja käyttäjät löytävät turvallisuustiedotteen hakemalla myös synonyymikenttä.
- Lisää EAN/UPC-koodi (Tällä toiminnolla voit skannata tuotteen viivakoodin ja lisätä koodin turvallisuustiedotteeseen. Työntekijäsi voivat sitten <u>löytää turvallisuustiedotteen</u> <u>skannaamalla tuotteen viivakoodin</u> tai syöttämällä EAN/UPC-numeron hakukenttään.)
- Lisää liite (Käytä tätä vaihtoehtoa tuodaksesi tiedostoja, jotka haluat liittää turvallisuustiedotteeseen, esim. Tuotetiedot, työohjeet jne.)
- Tulosta tunniste (Pääset käsiksi kuvakkeen
- 🔽 kautta luo <u>toissijaisen säiliötunnisteen</u>)
- Merkitse tuote poistettavaksi käytöstä (Ilmoita meille, jos turvallisuustiedote ei ole enää saatavilla)

| Product Name 个                    | Supplier Name          | Signal word | Amount           | Pictograms & Controls                 | Substance hazard Actions<br>H S E    |
|-----------------------------------|------------------------|-------------|------------------|---------------------------------------|--------------------------------------|
| Aerodur 3001 Basecoat G15003 Grey | The Netherlands edited | Advarsel    | 0.000002 (fl oz) |                                       |                                      |
|                                   |                        |             |                  | 🌝 🌍 💽                                 | Log presence of product              |
|                                   |                        |             |                  | I I I I I I I I I I I I I I I I I I I | Move amount to other location        |
|                                   |                        |             |                  | 🔶 🔶 🔶 🔶                               | Open risk evaluation                 |
|                                   |                        |             |                  | ی 🕞 🅩                                 | Open chemical instruction            |
|                                   |                        |             |                  |                                       | Open chemical job instruction        |
|                                   |                        |             |                  | Ŷ                                     | Move to archive                      |
| AIR TOOL OIL EDIT                 | QUICK SMART PRODUCTS   | Not         | N/A              |                                       | 🔯 Hide from Non-admin                |
|                                   |                        |             |                  |                                       | Safety information summary           |
|                                   |                        |             |                  |                                       | 2 Replace with new SDS               |
|                                   |                        |             |                  | С Т                                   | The ch 🖌 Edit SDS information stails |
|                                   |                        |             |                  |                                       | Edit EAN code                        |
| alwitra Klebstoff L 40            | alwitra GmbH & Co.     | Gefahr      | N/A              | 🚸 🔅 🄄 🔶                               | HZ 🕖 Add attachment                  |
|                                   |                        |             |                  |                                       | Mark product as discontinued         |
|                                   |                        |             |                  |                                       | r macy roncy removand conditions     |

### 3. Paikan asetukset ja hallinta

Hallinnoi turvallisuustiedotteiden kirjastoa -sivulla (<u>linkki vaatii kirjautumisen</u>) näet vain ne turvallisuustiedotteet, jotka kuuluvat valituille paikoille ja sen alipaikoille, jos valitset "Sisällytä

Sivu 2 / 6

#### © 2025 SDS Manager <eb@aston.no> | 2025-07-07 09:08

#### alipaikat".

Jos sinun täytyy luetella ja hallita kaikkia turvallisuustiedotteita kaikissa paikoissasi, sinun tulisi käyttää <u>Kaikki turvallisuustiedotteet</u> -sivua (linkki vaatii kirjautumisen). Tällä sivulla voit suorittaa useita toimintoja, kuten siirtää, kopioida ja arkistoida useita turvallisuustiedotteita kerralla.

Oikeassa yläkulmassa löydät lisää-valikon seuraavilla vaihtoehdoilla:

- Muokkaa paikan asetuksia (muuta paikan nimi ja nykyisen paikan vanhempipaikka)
- Hallinnoi QR-koodin käyttöoikeuksia (luo QR-koodi, joka antaa pääsyn turvallisuustiedotteisiin vain tässä paikassa)
- Luo turvallisuustiedotteiden kansio (Turvallisuustiedotteiden kansio on yksittäinen PDF, joka sisältää kaikki turvallisuustiedotteet paikoista ja sen alipaikoista ja jota voidaan käyttää arkistointitarkoituksiin tai offline-pääsyyn turvallisuustiedotteiden kirjastoon)
- Vie turvallisuustiedotteen tiedot Excel-tiedostoon (lue lisää täältä)
- Siirrä paikka arkistoon (voit purkaa arkistoituja paikkoja vasemmasta valikosta)
- Lisää uusi pääkäyttäjä (käytä tätä vaihtoehtoa siirtääksesi tämän paikan hallinnan toiselle käyttäjälle)

|                         | * | Q Product, S               | upplier, CAS#, UFI#, EU No.  | 9                                    |
|-------------------------|---|----------------------------|------------------------------|--------------------------------------|
| f Dashboard             |   | SDS Library for Test Corpo | oration Inc. > Factory Paris | ✓ ● Include sub-locations ●          |
| SDS All my SDSs         |   | Filter by Product name,    | Supplier, CAS# or UFI# 🔣 (   | C Edit location settings             |
| O My locations          |   | Concert                    | Devision Disk                | Manage QR code access                |
| Manage SDS Library      | ~ | General Hazard             | Revision                     | Generate SDS Binder                  |
|                         |   | Product Name 1             | Supplier Name                | Export SDS information to Excel file |
| > Factory Himalaya (24) |   | Product Name p             | Supplier Ruffle              | Import SDS files                     |
| ✓ Factory Paris (56)    |   |                            |                              | Move location to Archive             |
| > 2nd floor (84)        |   | 3-In-One All Purpose       | wd-40 company                | Add new admin user                   |

Revision-välilehdeltä voit esimerkiksi nähdä, milloin turvallisuustiedotteet lisättiin kirjastoon.

| 🔶 »         |                                         | Q Product,              | , Supplier, CAS#, UFI#, EU No. |               |                  |                           |                 |         | Ļ      | P 🌍           |
|-------------|-----------------------------------------|-------------------------|--------------------------------|---------------|------------------|---------------------------|-----------------|---------|--------|---------------|
| ♠ \$05 ⊙    | SDS Library for Test Corporation Inc.   | > Factory Paris 👻 🇊 Inc | Llude sub-locations            |               |                  | General H                 | lazard Revision | Risk    | Custom | •••<br>Fields |
| <u>ش</u> عر | Product Name                            | Signal word             | Revision date                  | Newer Version | Previous version | Updated date $\downarrow$ | Logged presence | Actions |        |               |
| ର୍ବ<br>•    | FOO FOO COLOGNE                         |                         | 2015-09-28                     |               |                  | 2023-10-05                |                 |         |        | :             |
| 嬲<br>ひ<br>〇 | Acetone<br>Acetone<br>Sigma-Aldrich Inc | Danger                  | 2023-03-21                     |               |                  | 2023-06-21                |                 |         |        | :             |

**Custom Fields -välilehdeltä** voit <u>lisätä omia kenttiä turvallisuustiedotteillesi</u> ja <u>valita, mitä tietoja</u> <u>näytetään listassa</u>.

© 2025 SDS Manager <eb@aston.no> | 2025-07-07 09:08

| <b>**</b> *             |                      | Q Product, Supplier, CAS#, UFI#, EU No.                              | l 🖉 🚱                       |
|-------------------------|----------------------|----------------------------------------------------------------------|-----------------------------|
| sps                     | SDS Library for Test | Corporation Inc. > Factory Paris > D Include sub-locations           | Revision Risk Custom Fields |
| ©<br>, € <sup>639</sup> | Product Name         | Select more columns                                                  | × ions 🕑                    |
|                         | FOO FOO COLC         | Create custom fields     TUR                                         |                             |
| ক<br>বি                 | Acetone              | <ul> <li>Expiry date</li> <li>Foodgrade</li> <li>Location</li> </ul> | ☑ � ➡ < :                   |

#### 4. Selaa paikkojen välillä

Jos sinulla on useita paikkoja, voit siirtyä paikkojen välillä päävalikossa. Sulkeissa oleva numero on paikan turvallisuustiedotteiden määrä.

| SDS T                          |                                                | Q Product, Supplier, CAS#, UFI |
|--------------------------------|------------------------------------------------|--------------------------------|
| ✿ Dashboard                    | SDS Library for Test Corporation Inc. > Factor | ory Paris 👻 🛑 Include sub-loca |
| All my SDSs                    | Filter by Product name, Supplier, CAS# or UF   | i# 🔍 Q \Xi 🕂 Add               |
| My locations                   |                                                |                                |
| Manage SDS Library 🗸 🗸         | Product Name 🛧                                 | Supplier Name                  |
| O Factory Equator (97)         |                                                |                                |
| > Factory Himalaya (24)        | 1039 - Carbenicillin disodium salt             | GERBU Biotechnik GmbH          |
| O Factory Miami (28)           | AIDOOD                                         |                                |
| > Factory Paris (56)           | 112 Brake spray (00 ml AB                      |                                |
| > Factory Tokyo (81)           |                                                |                                |
| O SDS library for Test cor (5) |                                                |                                |
| 0 Test December (5)            | 2work Telephone Cleaning Wipes                 | None                           |
| > X_Demo sites (0)             |                                                |                                |
| + Add location                 |                                                |                                |
| Import status                  | 320105701 Larix MED SN-SS SAE 5W30             | Dyade Lubricants B.V           |

Vasemmanpuoleisessa valikossa valitse "Lisää paikka" lisätäksesi uusia paikkoja juuritasolle.

Sivu 4 / 6

#### © 2025 SDS Manager <eb@aston.no> | 2025-07-07 09:09

Alipaikan luomiseksi paina vain "+" -symbolia halutun vanhempipaikan vieressä. Jos haluat lisätä paikan suosikkiluetteloosi, klikkaa suosikkikuvaketta kerran, jolloin kuvake muuttuu siniseksi. Asettaaksesi paikan oletuspaikaksi, klikkaa kuvaketta toisen kerran, jolloin se muuttuu keltaiseksi.

| 4       | <b>ک</b> ا               | S D S<br>ANAGER      | Ŧ |  |  |  |
|---------|--------------------------|----------------------|---|--|--|--|
| 1       |                          | Dashboard            |   |  |  |  |
| ۲<br>SI | os                       | All my SDSs          |   |  |  |  |
| (       | <u>)</u>                 | My locations         |   |  |  |  |
|         |                          | Manage SDS Library   | ~ |  |  |  |
|         | 0                        | Factory Equator (97) | * |  |  |  |
|         | ○ Factory Miami (28) 🕂 ★ |                      |   |  |  |  |
|         |                          |                      |   |  |  |  |
|         | Ð                        | Add location         |   |  |  |  |
|         | 0                        | Import status        |   |  |  |  |

ï

Suosikkipaikkasi näkyvät SDS Managerin aloitussivulla.

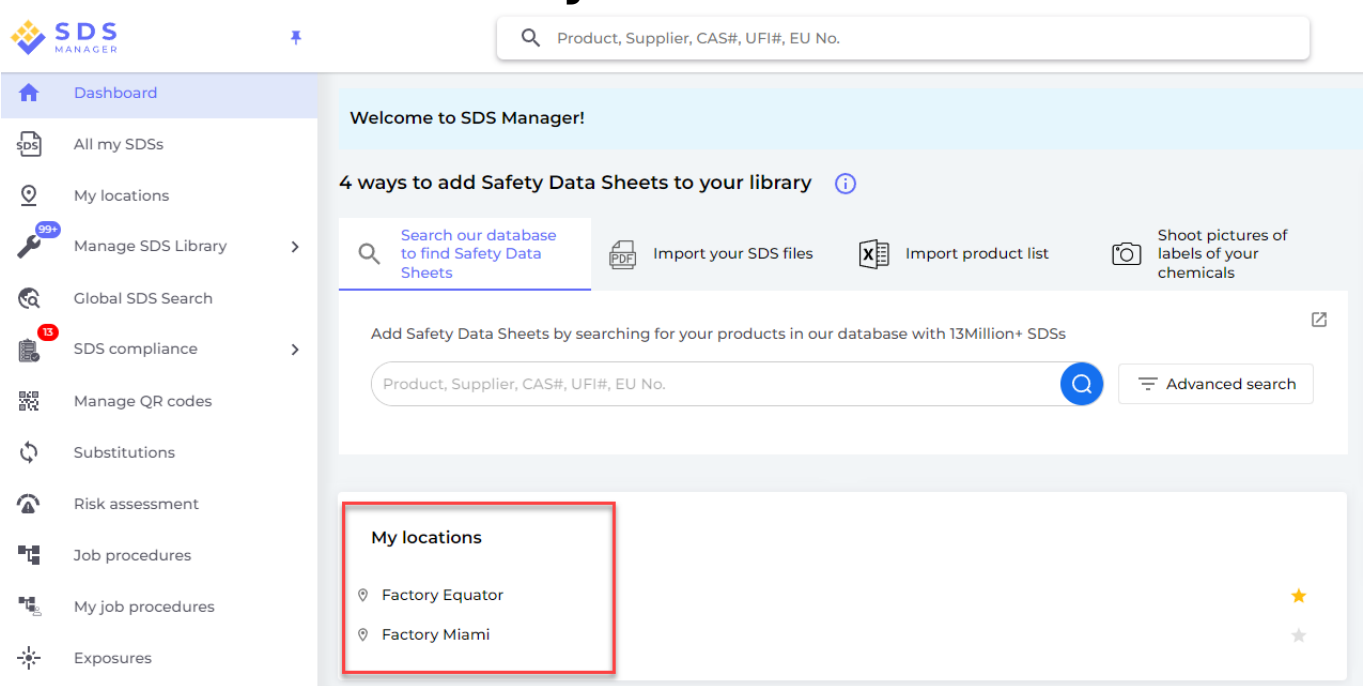

Kun asetat alipaikkoja pääpaikan sisälle, voit kätevästi siirtyä näihin alipaikkoihin joko päävalikon kautta tai käyttämällä paikan sivun yläpuolelta löytyvää leivänmuruvalikkoa.

| SDS<br>MANAGER                         | *     | Q                             | Product, Supplier, CAS#, I | UFI#, EU No.           |
|----------------------------------------|-------|-------------------------------|----------------------------|------------------------|
| Dashboard                              |       | SDS Library for Test Corporat | ion Inc. > Factory Paris   | Include sub-locations  |
| sps All my SDSs                        |       | Filter by Product name, Sup   | oplier, CAS# or UFI# 🔳 🕻   | and floor (84)         |
| O My locations                         |       |                               |                            | 3rd floor (127)        |
| Manage SDS Libr                        | ary 🗸 | Product Name 个                | Supplier Name              | 4th floor (164)        |
| <ul> <li>Factory Equator (9</li> </ul> | (7) 📩 |                               |                            | 5th floor (109)        |
| <ul> <li>Factory Miami (28)</li> </ul> | )     | 3-In-One All Purpose          | wd-40 company              | Basement (10)          |
| > Factory Himalaya (24)                |       |                               |                            | Complience depart (11) |
| <ul> <li>Factory Paris (56)</li> </ul> |       | 3M Filtek Z500 Universal      | 3m company                 | Warning                |
| > 2nd floor (84)                       |       | Restorative (8020, 8021)      |                            |                        |
| 0 3rd floor (127)                      |       |                               |                            |                        |

Yksilöivä tunnus: #2746 Laatija: n/a Viimeinen päivitys: 2025-03-14 07:28

Sivu 6 / 6

© 2025 SDS Manager <eb@aston.no> | 2025-07-07 09:09